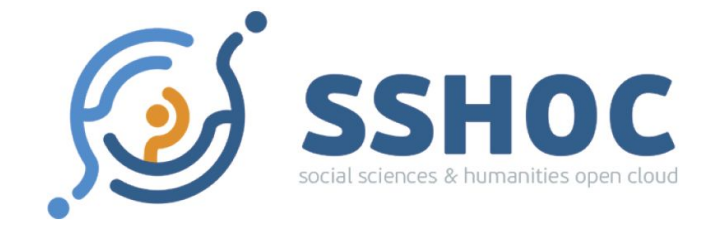

# [MCSQ]: Multilingual Corpus of Survey Questionnaires<sup>1</sup> Users' Manual

<sup>&</sup>lt;sup>1</sup> The [MCSQ]: Multilingual Corpus of Survey Questionnaires is an open-access research resource. If you use part of the code, data, manual and/or findings to inspire your own scientific work, please cite the article: Zavala-Rojas, D., Sorato, D., Hareide, L., & Hofland, K. (forthcoming 2020). The [MCSQ]: Multilingual Corpus of Survey Questionnaires. *Meta: Journal Des Traducteurs*.

# **Table of Contents**

Introduction MCSQ Structure Connecting to the database and running queries MCSQ Query Examples How to cite Contact information

#### Introduction

The [MCSQ]: Multilingual Corpus of Survey Questions (MCSQ) is a multilingual corpus of survey items from different studies. In its first version (Ada Lovelace), it comprises datasets from ESS<sup>2</sup>(rounds 1 to 6) and EVS<sup>3</sup> (rounds 3 and 4) in the English source language and their translations into Catalan, Czech, French (produced for France, Switzerland, Belgium, and Luxembourg), German (produced for Austria, Germany, Switzerland, and Luxembourg), Norwegian, Portuguese, Spanish and Russian (produced for Israel, Latvia, Lithuania, Russia, Ukraine, Estonia).

This document comprises a guide to MCSQ users interested in making searches in the database. MCSQ was implemented as a PostgreSQL<sup>4</sup> Entity-Relationship (ER) database, therefore the searches must be made in SQL<sup>5</sup> language. In this document, we provide an overview of the database structure and provide a comprehensive explanation of how to do such search queries, in order to facilitate the usage of the database for users unfamiliar with SQL.

The structure of this document is organized as follows: firstly we present a brief overview of the MCSQ structure. Afterward, we show how to connect to the database where users can search for information. Then, we introduce basic concepts about the syntax of the search queries and show several examples of searches that can be made in the database. Lastly, we provide contact information to solve user inquiries.

<sup>&</sup>lt;sup>2</sup> <u>https://www.europeansocialsurvey.org/</u>

<sup>&</sup>lt;sup>3</sup> <u>https://europeanvaluesstudy.eu/</u>

<sup>&</sup>lt;sup>4</sup> <u>https://www.postgresql.org/</u>

<sup>&</sup>lt;sup>5</sup> SQL is a domain-specific language used in programming and designed for managing data held in a relational database management system.

#### **MCSQ Structure**

The MCSQ is an Entity-Relationship (ER) database, in which the data stored is represented regarding *entities*, also referred to as *tables*, and the relationship between them. In order to make searches in the database, we use Structured Query Language (SQL), which is a domain-specific language for ER databases. To make a consult we construct a query that represents the information we want to retrieve from the tables contained in the database. The tables contain *attributes*, also referred to as *columns*. The columns contain the necessary information to describe the entity.

The main tables of the MCSQ database are the *survey\_item* table and its substructures *introduction, instruction, request, response*, and *alignment*. The *survey\_item* table holds the structural information about survey item observations (our unit of analysis), such as the sequence in which the substructures appear, which item types compose a given survey item, the item names, etc. The text for a given survey item can be found in the *introduction, instruction, request,* and *response* tables. Also, the *alignment* table shows the survey item texts, but only for correspondence with the source text purposes. Therefore, for a given language there may be less segments in the *alignment* table than in the *survey\_item* table. The complete ER diagram of the MCSQ database, describing all of its tables and attributes is depicted in Figure 1:

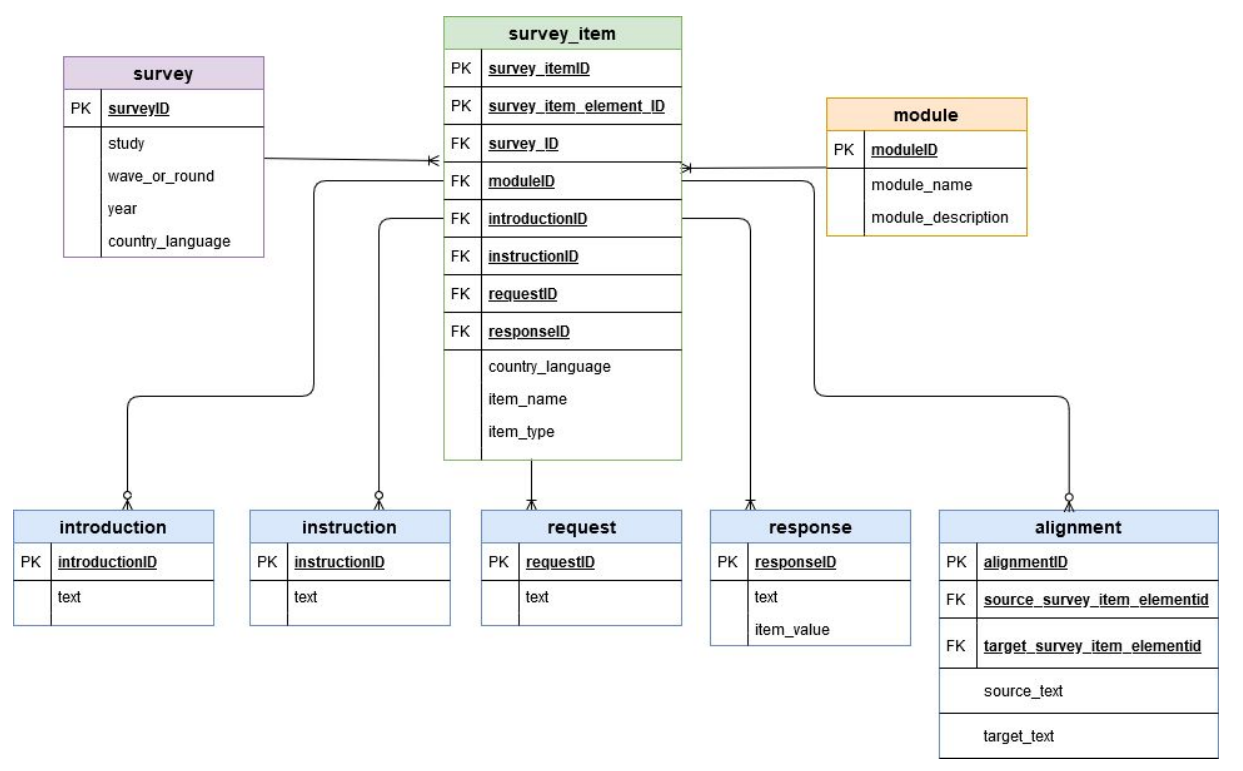

Figure 1: MCSQ ER diagram.

The MCSQ database was implemented in a way that for each language and study, only unique segment texts are included in the *introduction, instruction, request,* and *response* tables. There may be segments with small variations from one to another (differences in punctuation, word order, etc). Examples of several types of queries that can be done by the user are shown in the next sections.

### Connecting to the database and running queries

To access the MCSQ database, enter in the page <u>https://www.upf.edu/web/mcsq/</u> and click on 'Access Database':

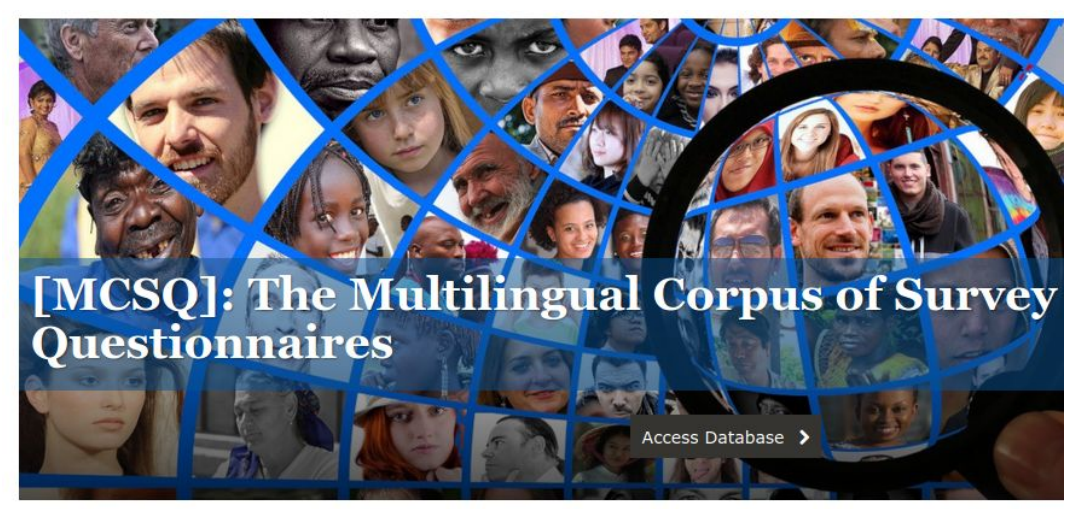

**[MCSQ]: The Multilingual Corpus of Survey Questionnaires** is an entity-relationship (ER) database of survey questions in English language and their translations into Catalan, Czech, French, German, Norwegian, Portuguese, Spanish and Russian. It is part of the <u>Social Sciences and Humanities Open Cloud (SSHOC)</u> project.

Version 1 (Ada Lovelace) includes questionnaires from the European Social Survey and the European Values Study.

#### Figure 2: Access to the MCSQ database in the MCSQ website.

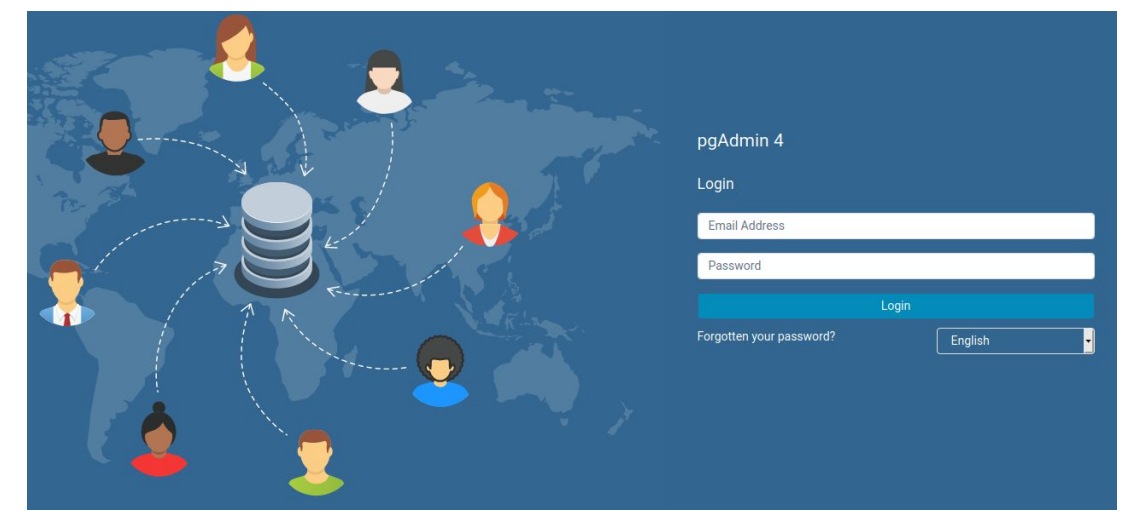

There, you will find a login page that looks like this:

Figure 3: MCSQ login screen.

Credentials for the read only MCSQ user are available on request for the SSHOC team. Please send an email to the electronic addresses below to get the access keys.

Danielly.sorato@upf.edu and diana.zavala@upf.edu

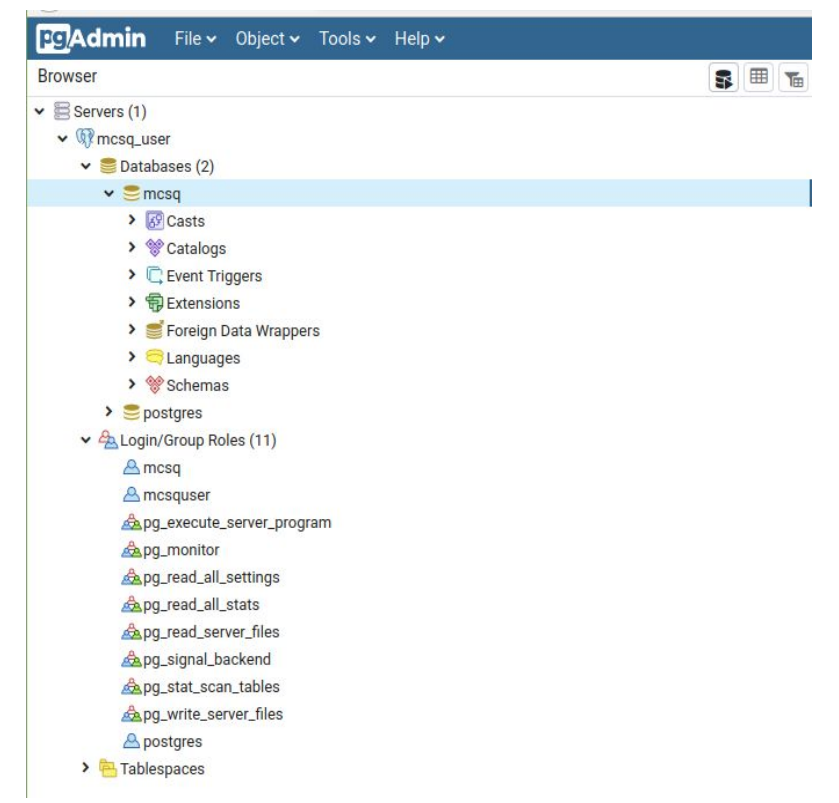

Click on 'Servers' and you should see the structure of the objects contained in MCSQ:

Figure 4: MCSQ database.

Then, click on the 'Query tool' button (right upper corner in Figure 3) and you will open the query editor, as shown below in Figure 4. Here, you write and execute SQL queries to retrieve the desired information from MCSQ. To execute the queries, click on the 'Run' (2) button.

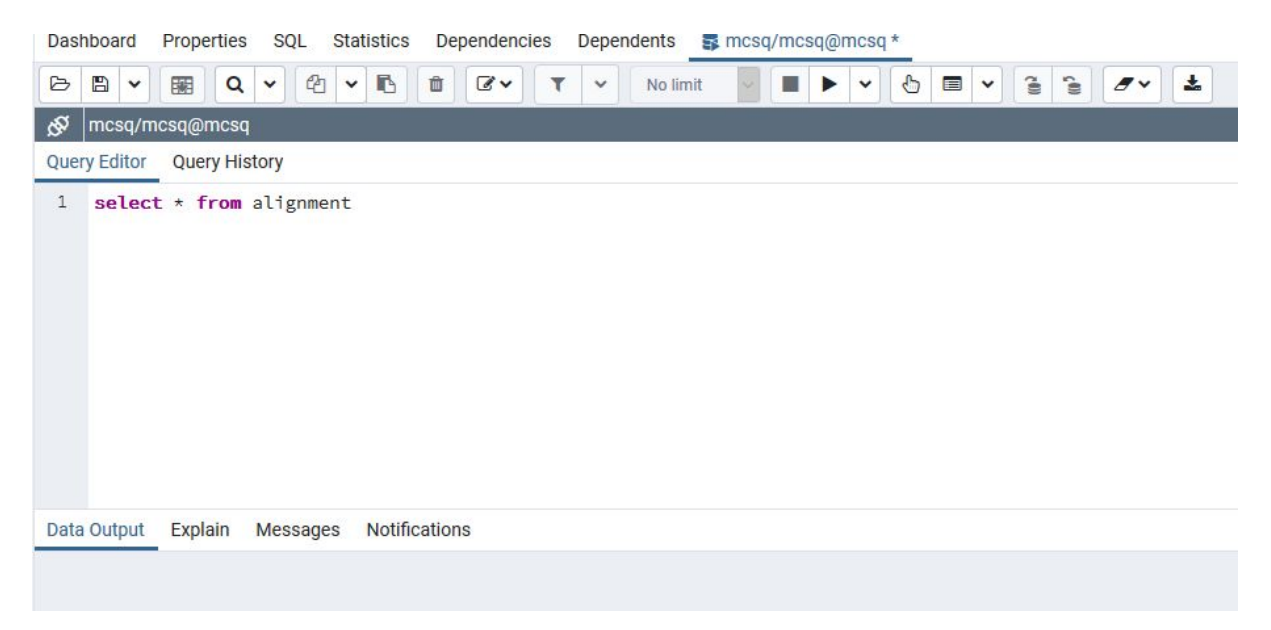

Figure 5: Query editor.

If you click on the dropdown 'Schemas' and then 'public', you will have a complete view of the objects that compose the MCSQ database, as depicted in Figure 5:

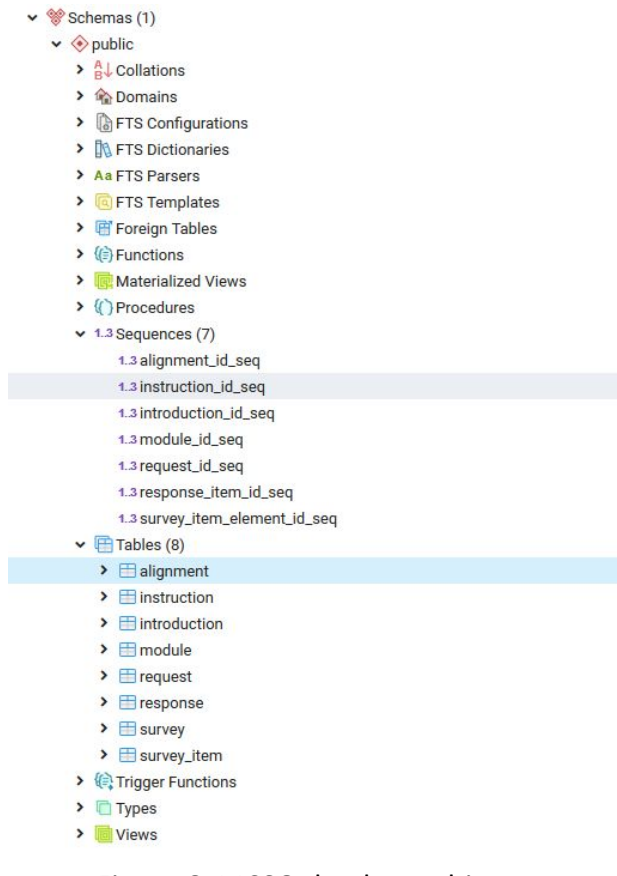

Figure 6: MCSQ database objects.

You can further explore the structure of individual objects by clicking in them. For instance, if you click on the table *alignment*, you can see its columns, as shown in Figure 6:

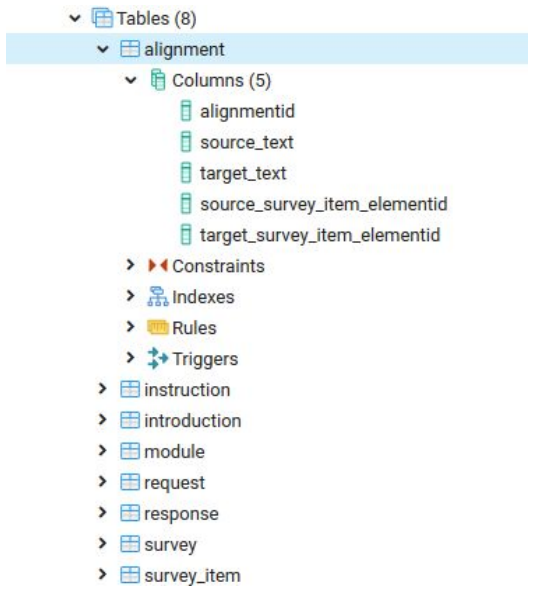

Figure 7: Columns of table *alignment*.

# **MCSQ Query Examples**

MCSQ is available for community usage only for making search queries, i.e. it is not possible to alter the database. In order to retrieve data from the tables, it is necessary to make **SELECT** statements. The basic query syntax for **SELECT** statements works as it follows:

**SELECT** 'the names of columns you want to retrieve information from' **FROM** 'table name'.

For instance, suppose you want to retrieve the module name and the module description of the studies inserted in the database, you'd need to run the following query:

SELECT module\_name, module\_description FROM module;

|    | module_name<br>character varying | module_description<br>character varying                                                                                                    |
|----|----------------------------------|----------------------------------------------------------------------------------------------------|
| 1  | A                                | ESS module about Media; social trust                                                                                                    |
| 2  | В                                | ESS module about Politics, including: political interest, efficacy, trust, electoral and other forms of participation, party allegiance, s |
| 3  | С                                | ESS module about Subjective well-being and social exclusion; religion; perceived discrimination; national and ethnic identity              |
| 4  | D                                | ESS R03 module about Timing of life; the life course; timing of key life events, attitudes to ideal age, youngest age and oldest age       |
| 5  | E                                | ESS R03 module about Personal and social well-being, helping others, feelings in the last week, life satisfaction, satisfaction with       |
| 6  | F                                | ESS module about Socio-demographic profile, including: Household composition, sex, age, type of area, Education & occupation d             |
| 7  | SUPP_B                           | ESS Supplementary questions with module B equivalents (from SQP database)                                                                  |
| 8  | SUPP_E                           | ESS Supplementary questions with module E equivalents (from SQP database)                                                                  |
| 9  | SUPP_H                           | ESS Test questions                                                                                                    |
| 10 | SUPP_D                           | ESS Supplementary questions with module D equivalents (from SQP database)                                                                  |
| 11 | SUPP_I                           | ESS R03 module about Interviewer self-completion questions                                                                                 |
| 12 | SUPP_G                           | ESS Human values scale                                                                                                    |
| 13 | SUPP_A                           | ESS Supplementary questions with module A equivalents (from SQP database)                                                                  |

Figure 8: Results for the 'SELECT module\_name, module\_description FROM module' query.

Where *module\_name* and *module\_description* are the names of the columns that represent the module name and the module descriptions in the database, and *module* is the name of the table that contains this information.

You can also retrieve the information of all columns contained in a single table by using the symbol '\*':

**SELECT \* FROM** module;

|                                          | moduleid<br>[PK] integer | module_name<br>character varying               | module_description<br>character varying             |  |
|------------------------------------------|--------------------------|------------------------------------------------|-----------------------------------------------------|--|
| 1                                        | 1                        | Α                                              | ESS module about Media; social trust                |  |
| 2                                        | 2                        | В                                              | ESS module about Politics, including: political int |  |
| 3 3                                      |                          | С                                              | ESS module about Subjective well-being and soc      |  |
| 4 4                                      |                          | D                                              | ESS R03 module about Timing of life; the life cou   |  |
| 5 5 E ESS R0                             |                          | E                                              | ESS R03 module about Personal and social well       |  |
| 6 6 F ESS module about Socio-demographic |                          | ESS module about Socio-demographic profile, in |                                                     |  |
| 7 7 SUPP_B ESS Supplementary questions w |                          | ESS Supplementary questions with module B eq   |                                                     |  |
| 8 8                                      |                          | SUPP_E                                         | ESS Supplementary questions with module E eq        |  |
| 9 9                                      |                          | SUPP_H                                         | ESS Test questions                                  |  |
| 10                                       | 10                       | SUPP_D                                         | ESS Supplementary questions with module D eq        |  |
| 11                                       | 11                       | SUPP_I                                         | ESS R03 module about Interviewer self-completi      |  |
| 12                                       | 12                       | SUPP_G                                         | ESS Human values scale                              |  |
| 13                                       | 13                       | SUPP_A                                         | ESS Supplementary questions with module A eq        |  |
| 14                                       | 14 D                     |                                                | Immigration and asylum issues, including: attitu    |  |
| 15                                       | 15                       | E                                              | ESS module about Citizen involvement: including     |  |
| 16                                       | 16                       | SUPP_I                                         | ESS Interviewer questions                           |  |
| 17 17                                    |                          | D                                              | ESS R02 module about Health and care seekin h       |  |

Figure 9: Results for the 'SELECT \* FROM module' query.

You can also include conditions to filter your results by adding the **WHERE** word in the query. We can see all studies that were inserted in the database that happened in the year 2006 by running the query:

#### **SELECT \* FROM survey WHERE year = 2006**

| 4  | surveyid<br>[PK] character varying | study<br>character varying | wave_round  character varying | year 🕜 | country_language<br>character varying |
|----|------------------------------------|----------------------------|-------------------------------|--------|---------------------------------------|
| 1  | ESS_R03_2006_CAT_ES                | ESS                        | R03                           | 2006   | CAT_ES                                |
| 2  | ESS_R03_2006_POR_PT                | ESS                        | R03                           | 2006   | POR_PT                                |
| 3  | ESS_R03_2006_SPA_ES                | ESS                        | R03                           | 2006   | SPA_ES                                |
| 4  | ESS_R03_2006_GER_AT                | ESS                        | R03                           | 2006   | GER_AT                                |
| 5  | ESS_R03_2006_GER_CH                | ESS                        | R03                           | 2006   | GER_CH                                |
| 6  | ESS_R03_2006_GER_DE                | ESS                        | R03                           | 2006   | GER_DE                                |
| 7  | ESS_R03_2006_RUS_LV                | ESS                        | R03                           | 2006   | RUS_LV                                |
| 8  | ESS_R03_2006_RUS_UA                | ESS                        | R03                           | 2006   | RUS_UA                                |
| 9  | ESS_R03_2006_RUS_EE                | ESS                        | R03                           | 2006   | RUS_EE                                |
| 10 | ESS_R03_2006_RUS_RU                | ESS                        | R03                           | 2006   | RUS_RU                                |
| 11 | ESS_R03_2006_ENG_IE                | ESS                        | R03                           | 2006   | ENG_IE                                |
| 12 | ESS_R03_2006_ENG_SOURCE            | ESS                        | R03                           | 2006   | ENG_SOURCE                            |
| 13 | ESS_R03_2006_ENG_GB                | ESS                        | R03                           | 2006   | ENG_GB                                |

Figure 10: Results for the 'SELECT \* FROM survey WHERE year = 2006' query.

It is also possible to make filters using only parts of strings instead of the whole string<sup>6</sup> by adding the words LIKE/ILIKE (ILIKE is case insensitive) to the statement. For example, let's say you want to see for which rounds and studies there are survey items regarding the RUS\_UA (Russian from Ukraine) language. This information is contained in the surveyid column, so we can make a query in the survey table, filtering the results in the surveyid column as it follows:

|   | surveyid<br>[PK] character varying | study<br>character varying | wave_round  character varying | year 🛷 | country_language<br>character varying |
|---|------------------------------------|----------------------------|-------------------------------|--------|---------------------------------------|
| 1 | ESS_R02_2004_RUS_UA                | ESS                        | R02                           | 2004   | RUS_UA                                |
| 2 | ESS_R03_2006_RUS_UA                | ESS                        | R03                           | 2006   | RUS_UA                                |
| 3 | ESS_R04_2008_RUS_UA                | ESS                        | R04                           | 2008   | RUS_UA                                |
| 4 | ESS_R05_2010_RUS_UA                | ESS                        | R05                           | 2010   | RUS_UA                                |
| 5 | ESS_R06_2012_RUS_UA                | ESS                        | R06                           | 2012   | RUS_UA                                |
| 6 | EVS_R04_2008_RUS_UA                | EVS                        | R04                           | 2008   | RUS_UA                                |
| 7 | EVS_R03_1999_RUS_UA                | EVS                        | R03                           | 1999   | RUS_UA                                |
|   |                                    |                            |                               |        |                                       |

#### SELECT \* FROM survey WHERE surveyid LIKE'%RUS\_UA'

Figure 11: Results for the 'SELECT \* FROM survey WHERE surveyid LIKE '%RUS\_UA' query.

Notice that it is necessary to always use a simple quote (") when dealing with string values. Since surveyid is a type string column there are simple quotes around the values you want to retrieve for this column, like in '%RUS\_UA'.

The '%' symbols determine to which sides you can have other characters. If you want to allow characters only on the left side of the string you can use '%word', to allow characters only on the right side of the string, you can use 'word%' and for both sides '%word%'. This works for all string values in the database, including text. For example, lets say you want to search for all request segments that have the word *democracy* contained in them. You could run the following query:

SELECT \* FROM request WHERE text ILIKE '%democracy%'

<sup>&</sup>lt;sup>6</sup> A **string** is a sequence of characters.

| requestid<br>[PK] integer | text character varying                                                                           |
|---------------------------|--------------------------------------------------------------------------------------------------|
| 17418                     | Political parties that wish to overthrow democracy should be banned                              |
| 17411                     | How democracy works in Ireland                                                                   |
| 17792                     | how democracy works in Ireland                                                                   |
| 17809                     | And on the whole how satisfied are you with the way democracy works in Ireland?                  |
| 17834                     | On the whole how satisfied are you with the way democracy works in Ireland?                      |
| 17875                     | And on the whole, how satisfied are you with the way democracy works in country?                 |
| 18196                     | And on the whole, how satisfied are you with the way democracy works in Ireland?                 |
| 18270                     | Using this card, please tell me how important you think it is for democracy in general           |
| 18276                     | And still thinking generally rather than about Ireland, how important do you think it is for dem |
| 18288                     | Now some questions about the same topics, but this time about how you think democracy is         |
| 18310                     | Then I'll ask how important you think your choice is for democracy in general.                   |
| 18313                     | There are differing opinions on whether or not everyone should be free to express their politic  |
| 18314                     | Which one of the statements on this card describes what you think is best for democracy in g     |
| 18315                     | How important do you think it is for democracy in general that everyone is free to express the   |
| 18317                     | How important do you think it is for democracy in general that those who hold extreme politic    |
| 18321                     | How important do you think it is for democracy in general that the government changes its pl     |
| 18323                     | How important do you think it is for democracy in general that the government sticks to its pl   |
| 18326                     | Which option on this card describes what you think is best for democracy in general?             |

Figure 12: Results for the 'SELECT \* FROM request WHERE text ILIKE '%democracy%'' query.

It is also possible to combine words as it follows:

#### **SELECT \* FROM request WHERE text ILIKE '%democracy%political%'**

| í. | requestid<br>[PK] integer | text<br>character varying                                                                                                    |
|----|---------------------------|----------------------------------------------------------------------------------------------------|
|    | 18315                     | How important do you think it is for democracy in general that everyone is free to express their political views openly, even if they are extreme? |
|    | 18317                     | How important do you think it is for democracy in general that those who hold extreme political views are prevented from expressing them openly?   |
|    |                           |                                                                                                    |

Figure 13: Results for the 'SELECT \* FROM request WHERE text ILIKE '%democracy%political%'' query

# And to search for only parts of strings, as in:

#### SELECT \* FROM request WHERE text ILIKE '%hap%'

|    | requestid<br>[PK] integer | text<br>character varying                                                                                                    |
|----|---------------------------|----------------------------------------------------------------------------------------------------|
| 1  | 17430                     | Taking all things together, how happy would you say you are?                                                                                              |
| 2  | 17466                     | Feel happier?                                                                                                    |
| 3  | 17510                     | How often, if ever, have each of these things happened to you in the last five years?                                                                     |
| 4  | 17517                     | Using this card, how worried are you that things like this will happen to you?                                                                            |
| 5  | 18226                     | you were happy?                                                                                                    |
| 6  | 18438                     | feel happier?                                                                                                    |
| 7  | 18825                     | In the next few questions, we would like you to think about what might happen during the next 12 months.                                                  |
| 8  | 19436                     | How dissatisfied or satisfied were you with the way the police treated you the last time this happened?                                                   |
| 9  | 19950                     | In the next few questions, we would like you to think about what might happen during the next 12 months.                                                  |
| 10 | 20118                     | you were happy?                                                                                                    |
| 11 | 20175                     | How dissatisfied or satisfied were you with time this happened?                                                                                           |
| 12 | 20329                     | How dissatisfied or satisfied were you with the way the Gardaí treated you the last time this happened?                                                   |
| 13 | 33111                     | Some people feel they have completely free choice and control over their lives, and other people feel that what they do has no real effect on what happen |
| 14 | 33219                     | Happy sexual relationship                                                                                                    |
| 15 | 33224                     | If someone says a child needs a home with both a father and a mother to grow up happily, would you tend to agree or disagree?                             |
| 16 | 33231                     | marriage or a long-term stable relationship is necessary to be happy                                                                                      |
| 17 | 33292                     | Please tell me for each one, if it were to happen whether you think it would be a good thing, a bad thing, or don't you mind?                             |
| 18 | 34144                     | (For any event which has happened more than once, please tell me at what age you first experienced it.)                                                   |

Figure 14: Results for the 'SELECT \* FROM request WHERE text ILIKE '%hap%'' query.

It is possible to add multiple conditions to filter your results by using the operator AND. For example, if you want to select survey items from questionnaires written in French that are instructions, you can run the following query:

#### 'SELECT \* FROM survey\_item WHERE surveyid LIKE '%FRE\_%' AND item\_type = 'INSTRUCTION'

|    | survey_item_elementid<br>[PK] integer | survey_itemid<br>[PK] character varying | surveyid<br>character varying | moduleid<br>integer | requestid<br>integer | responseid<br>integer | response_item_id<br>integer | instructionid<br>integer | introductionid<br>integer | charact |
|----|---------------------------------------|-----------------------------------------|-------------------------------|---------------------|----------------------|-----------------------|-----------------------------|--------------------------|---------------------------|---------|
| 1  | 237778                                | ESS_R06_2012_FRE_BE_0                   | ESS_R06_2012_FRE_BE           | 1                   | [null]               | [null]                | [null]                      | 3547                     | [null]                    | FRE_BE  |
| 2  | 237780                                | ESS_R06_2012_FRE_BE_0                   | ESS_R06_2012_FRE_BE           | 1                   | [null]               | [null]                | [null]                      | 3682                     | [null]                    | FRE_BE  |
| 3  | 237790                                | ESS_R06_2012_FRE_BE_1                   | ESS_R06_2012_FRE_BE           | 1                   | [null]               | [null]                | [null]                      | 3683                     | [null]                    | FRE_BE  |
| 4  | 237792                                | ESS_R06_2012_FRE_BE_1                   | ESS_R06_2012_FRE_BE           | 1                   | [null]               | [null]                | [null]                      | 3684                     | [null]                    | FRE_BE  |
| 5  | 237802                                | ESS_R06_2012_FRE_BE_2                   | ESS_R06_2012_FRE_BE           | 1                   | [null]               | [null]                | [null]                      | 3550                     | [null]                    | FRE_BE  |
| 6  | 237817                                | ESS_R06_2012_FRE_BE_3                   | ESS_R06_2012_FRE_BE           | 1                   | [null]               | [null]                | [null]                      | 3551                     | [null]                    | FRE_BE  |
| 7  | 237831                                | ESS_R06_2012_FRE_BE_4                   | ESS_R06_2012_FRE_BE           | 1                   | [null]               | [null]                | [null]                      | 3552                     | [null]                    | FRE_BE  |
| 8  | 237833                                | ESS_R06_2012_FRE_BE_4                   | ESS_R06_2012_FRE_BE           | 1                   | [null]               | [null]                | [null]                      | 3407                     | [null]                    | FRE_BE  |
| 9  | 237854                                | ESS_R06_2012_FRE_BE_7                   | ESS_R06_2012_FRE_BE           | 2                   | [null]               | [null]                | [null]                      | 3553                     | [null]                    | FRE_BE  |
| 10 | 237975                                | ESS_R06_2012_FRE_BE_16                  | ESS_R06_2012_FRE_BE           | 2                   | [null]               | [null]                | [null]                      | 3685                     | [null]                    | FRE_BE  |
| 11 | 237978                                | ESS_R06_2012_FRE_BE_16                  | ESS_R06_2012_FRE_BE           | 2                   | [null]               | [null]                | [null]                      | 3686                     | [null]                    | FRE_BE  |

Figure 15: Results for the 'SELECT \* FROM survey\_item WHERE surveyid LIKE '%FRE\_%' AND item\_type = 'INSTRUCTION' query.

One very important functionality of the ER database is to combine (join) tables. Let's say you want to see the texts of ESS requests, written in Portuguese. The table survey\_item holds the structural information about items while the texts are in the request table. So in order to retrieve these segments, we combine the two tables as it follows:

'SELECT r.text, s.item\_name, s.survey\_itemid, s.survey\_item\_elementid FROM survey\_item s, request r WHERE s.surveyid LIKE 'ESS%POR\_%' AND r.requestid=s.requestid'

|    | text character varying                                                                              | item_name<br>character varying | survey_itemid<br>character varying | survey_item_elementid integer |
|----|----------------------------------------------------------------------------------------------------|--------------------------------|------------------------------------|-------------------------------|
| 21 | Com que frequência se preocupa com a possibilidade de a sua casa ser assaltada?                     | C7                             | ESS_R03_2006_POR_PT_60             | 35295                         |
| 22 | Essa preocupação com a possibilidade de a sua casa ser assaltada tem                                | C8                             | ESS_R03_2006_POR_PT_61             | 35301                         |
| 23 | Com que frequência se preocupa com a possibilidade de ser vítima de crime violento                  | C9                             | ESS_R03_2006_POR_PT_62             | 35306                         |
| 24 | Essa preocupação com a possibilidade de ser vítima de crime violento tem                            | C10                            | ESS_R03_2006_POR_PT_63             | 35312                         |
| 25 | Acha que a ocorrência de um ataque terrorista, algures na Europa, nos próximos 12 meses é           | C11                            | ESS_R03_2006_POR_PT_64             | 35318                         |
| 26 | Utilizando este cartão, diga por favor, em que medida concorda ou discorda de cada uma das seguin   | C13                            | ESS_R03_2006_POR_PT_66             | 35330                         |
| 27 | A tortura de prisioneiros numa prisão portuguesa nunca é justificável, ainda que forneça informaçõe | C14                            | ESS_R03_2006_POR_PT_67             | 35338                         |
| 28 | Como avalia a sua saúde em geral?                                                                   | C15                            | ESS_R03_2006_POR_PT_68             | 35346                         |
| 29 | Actualmente sente que pertence a uma religião?                                                      | C17                            | ESS_R03_2006_POR_PT_70             | 35359                         |
| 30 | Sem contar com os serviços religiosos com que frequência é que reza?                                | C23                            | ESS_R03_2006_POR_PT_76             | 35407                         |
| 31 | Diria que pertence a um grupo que é discriminado em Portugal?                                       | C24                            | ESS_R03_2006_POR_PT_77             | 35416                         |
| 32 | Com base em que aspectos é que o grupo a que pertence é discriminado?                               | C25                            | ESS_R03_2006_POR_PT_78             | 35420                         |
| 33 | Nasceu em Portugal?                                                                                 | C28                            | ESS_R03_2006_POR_PT_81             | 35439                         |
| 34 | Em que língua ou línguas fala habitualmente em casa?                                                | C31                            | ESS_R03_2006_POR_PT_84             | 35453                         |
| 35 | Qual o país de origem do seu pai?                                                                   | C34                            | ESS_R03_2006_POR_PT_87             | 35464                         |
| 36 | A sua mãe nasceu em Portugal?                                                                       | C35                            | ESS_R03_2006_POR_PT_88             | 35466                         |
| 37 | Qual o país de origem da sua mãe?                                                                   | C36                            | ESS_R03_2006_POR_PT_89             | 35470                         |
| 38 | Em que ano, saiu pela primeira vez de casa dos pais ou equivalente por um período igual ou superior | D3                             | ESS_R03_2006_POR_PT_92             | <mark>3547</mark> 9           |
| 39 | Alguma vez viveu com um cônjuge ou companheiro(a) durante 3 meses ou mais?                          | D4                             | ESS_R03_2006_POR_PT_93             | 35481                         |

Figure 16: Results for the 'SELECT r.text, s.item\_name, s.survey\_itemid, s.survey\_item\_elementid FROM survey\_item s, request r WHERE s.surveyid LIKE 'ESS%POR\_%' AND r.requestid=s.requestid' query.

In another example, suppose you want to select Norwegian instructions from EVS questionnaires published from the year 2000 onwards:

'SELECT i.text, s.item\_name, s.survey\_itemid, s.survey\_item\_elementid, u.year FROM survey\_item s, instruction i, survey u WHERE s.instructionid=i.instructionid AND s.surveyid = u.surveyid AND s.surveyid LIKE 'EVS%NOR\_%' AND u.year >= 2000'

| text character varying                                                                               | rtem_name<br>character varying | survey_rternid<br>character varying | survey_item_elementid | integer |
|----------------------------------------------------------------------------------------------------|--------------------------------|-------------------------------------|-----------------------|---------|
| VIS KULL 32                                                                                          | 432                            | EV3_R04_2000_NOR_NO_122             | 400344                | 2000    |
| Vis kort 33                                                                                          | Q33                            | EVS_R04_2008_NOR_N0_123             | 433952                | 2008    |
| Vis kort 34                                                                                          | Q34                            | EVS_R04_2008_NOR_N0_124             | 433959                | 2008    |
| Vis kort 35                                                                                          | Q35                            | EVS_R04_2008_NOR_N0_125             | 433967                | 2008    |
| Vis kort 36                                                                                          | Q36                            | EVS_R04_2008_NOR_N0_126             | 433976                | 2008    |
| Vis kort 39                                                                                          | Q39                            | EVS_R04_2008_NOR_N0_129             | 433993                | 2008    |
| Vis kort 40                                                                                          | Q40                            | EVS_R04_2008_NOR_N0_130             | 434005                | 2008    |
| Maskot = vesen eller gjenstand som antas å bringe lykke Talisman = gjenstand med antatt magisk kraft | Q40                            | EVS_R04_2008_NOR_N0_130             | 434007                | 2008    |
| Vis kort 41                                                                                          | Q41                            | EVS_R04_2008_NOR_N0_131             | 434012                | 2008    |
| DE FØLGENDE SPØRSMÅLENE HANDLER OM FAMILIELIV OG EKTESKAP                                            | Q41b                           | EVS_R04_2008_NOR_N0_133             | 434030                | 2008    |
| Vis kort 42                                                                                          | Q41b                           | EVS_R04_2008_NOR_N0_133             | 434031                | 2008    |
| Vis kort 47                                                                                          | Q47                            | EVS_R04_2008_NOR_N0_150             | 434127                | 2008    |
| Vis kort 50                                                                                          | Q50                            | EVS_R04_2008_NOR_N0_168             | 434252                | 2008    |
| Vis kort 51                                                                                          | Q51                            | EVS_R04_2008_NOR_N0_169             | 434259                | 2008    |
| Vis kort 52                                                                                          | Q52                            | EVS_R04_2008_NOR_N0_170             | 434266                | 2008    |
| Vis kort 56                                                                                          | Q56                            | EVS_R04_2008_NOR_N0_191             | 434386                | 2008    |
| Vis kort 57                                                                                          | Q57                            | EVS_R04_2008_NOR_N0_192             | 434395                | 2008    |
| Vis kort 58a                                                                                         | Q58a                           | EVS_R04_2008_NOR_N0_193             | 434402                | 2008    |
| Vis kort 58b                                                                                         | Q58b                           | EVS_R04_2008_NOR_N0_194             | 434409                | 2008    |

Figure 17: Results for the 'SELECT i.text, s.item\_name, s.survey\_itemid, s.survey\_item\_elementid, u.year FROM survey\_item s, instruction i, survey u WHERE s.instructionid=i.instructionid AND s.surveyid = u.surveyid AND s.surveyid LIKE 'EVS%NOR\_%' AND u.year >= 2000' query.

In order to combine tables, it is of utter importance to understand the columns of the tables, so we know in which piece of information is possible to combine tables in a way that makes sense. If you have doubts of the columns that compose a given table, please check the ER diagram in Figure 1, or investigate individual database objects as depicted in Figure 6.

There are many other functions useful for analysis, such as getting maximum/minimum values, data aggregation, order, etc. It is unfeasible to cover them all in this document, however, the user can find a comprehensive explanation of them in the PostgreSQL manuals <sup>7</sup>. In addition, there are many tutorial pages available online dedicated to show how to use these functions. In the next examples we show two of them that we consider very useful for MCSQ users.

It is possible to only count the results instead of listing them by adding the word **COUNT** to the query:

'SELECT COUNT(\*) FROM survey\_item WHERE surveyid LIKE '%FRE\_%' AND item\_type = 'INSTRUCTION'

| count  | Notifications | Messages | Explain | a Output        | Dat |
|--------|---------------|----------|---------|-----------------|-----|
|        |               |          |         | count<br>bigint |     |
| 1 2997 |               |          |         | 2997            | 1   |

Figure 18: Results for the 'SELECT COUNT(\*) FROM survey\_item WHERE surveyid LIKE '%FRE\_%' AND item\_type = 'INSTRUCTION' query.

You can also retrieve only distinct values by using the word **DISTINCT**. For example, if you want to see the all the target language questionnaires that have alignments with the source questionnaires in the database for ESS round 6, you can run the following query:

#### 'SELECT DISTINCT s.surveyid FROM alignment a, survey\_item s WHERE

a.target\_survey\_item\_elementid = s.survey\_item\_elementid AND s.survey\_itemid LIKE
'ESS\_R06%'

<sup>&</sup>lt;sup>7</sup> https://www.postgresql.org/docs/manuals/

|    | surveyid<br>character varying |
|----|-------------------------------|
| 1  | ESS_R06_2012_RUS_RU           |
| 2  | ESS_R06_2012_FRE_BE           |
| 3  | ESS_R06_2012_FRE_CH           |
| 4  | ESS_R06_2012_POR_PT           |
| 5  | ESS_R06_2012_CAT_ES           |
| 6  | ESS_R06_2012_RUS_UA           |
| 7  | ESS_R06_2012_RUS_IL           |
| 8  | ESS_R06_2012_NOR_NO           |
| 9  | ESS_R06_2012_GER_CH           |
| 10 | ESS_R06_2012_ENG_IE           |
| 11 | ESS_R06_2012_RUS_EE           |
| 12 | ESS_R06_2012_ENG_GB           |
| 13 | ESS_R06_2012_SPA_ES           |
| 14 | ESS_R06_2012_FRE_FR           |
| 15 | ESS_R06_2012_GER_DE           |
| 16 | ESS_R06_2012_CZE_CZ           |

Figure 19: Results for the 'SELECT DISTINCT s.surveyid FROM alignment a, survey\_item s WHERE a.target\_survey\_item\_elementid = s.survey\_item\_elementid AND s.survey\_itemid LIKE 'ESS\_R06%' query.

Combinations between such functions are also possible: **'SELECT COUNT(DISTINCT** s.surveyid) **FROM** alignment a, survey\_item s **WHERE** a.target\_survey\_item\_elementid = s.survey\_item\_elementid **AND** s.survey\_itemid **LIKE** 'ESS\_R03%'

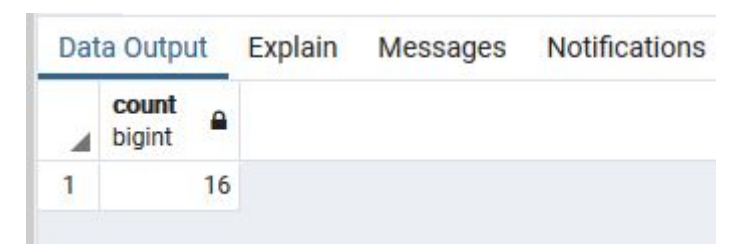

Figure 20: Results for the 'SELECT COUNT(DISTINCT s.surveyid) FROM alignment a, survey\_item s WHERE a.target\_survey\_item\_elementid = s.survey\_item\_elementid AND s.survey\_itemid LIKE 'ESS\_R03%' query.

You can also order the results by ascending or descending values, by using **ORDER BY** column **ASC/DESC**. As an example, suppose you want to see the alignments of the ESS round 4 in French from Belgium in ascending order:

# 'SELECT a.alignmentid, a.source\_text, a.target\_text, s.country\_language FROM alignment a, survey\_item s WHERE a.target\_survey\_item\_elementid = s.survey\_item\_elementid AND s.survey\_itemid LIKE 'ESS%R04%FRE\_BE%' ORDER BY a.alignmentid ASC'

|    | alignmentid<br>integer | source_text character varying | target_text<br>character varying | country_language character varying |
|----|------------------------|-------------------------------|----------------------------------|------------------------------------|
| 1  | 1                      | And now a few questio         | Je vais maintenant vou           | FRE_BE                             |
| 2  | 2                      | Please use this card.         | Veuillez utiliser cette c        | FRE_BE                             |
| 3  | 3                      | [null]                        | CARTE 17                         | FRE_BE                             |
| 4  | 4                      | Taking all things togeth      | Tout bien considéré, da          | FRE_BE                             |
| 5  | 5                      | Extremely unhappy             | Très malheureux                  | FRE_BE                             |
| 6  | 6                      | 1                             | 1                                | FRE_BE                             |
| 7  | 7                      | 2                             | 2                                | FRE_BE                             |
| 8  | 8                      | 3                             | 3                                | FRE_BE                             |
| 9  | 9                      | 4                             | 4                                | FRE_BE                             |
| 10 | 10                     | 5                             | 5                                | FRE_BE                             |
| 11 | 11                     | 6                             | 6                                | FRE_BE                             |
| 12 | 12                     | 7                             | 7                                | FRE_BE                             |
| 13 | 13                     | 8                             | 8                                | FRE_BE                             |
| 14 | 14                     | 9                             | 9                                | FRE_BE                             |
| 15 | 15                     | Extremely happy               | Très heureux                     | FRE_BE                             |
| 16 | 16                     | (Don't know)                  | (Ne sait pas)                    | FRE_BE                             |
| 17 | 17                     | [null]                        | CARTE 18                         | FRE_BE                             |
| 18 | 18                     | Using this card, how of       | à l'aide de cette carte,         | FRE_BE                             |
| 19 | 19                     | Never                         | Jamais                           | FRE_BE                             |

Figure 21: Results for the 'SELECT a.alignmentid, a.source\_text, a.target\_text, s.country\_language FROM alignment a, survey\_item s WHERE a.target\_survey\_item\_elementid = s.survey\_item\_elementid AND s.survey\_itemid LIKE 'ESS%R04%FRE\_BE%' ORDER BY a.alignmentid ASC' query.

It is also possible to aggregate numerical data by using **GROUP BY**. To exemplify an application, suppose you want to see the total number of segments per country/language from the EVS study:

'SELECT country\_language, COUNT(survey\_itemid) FROM survey\_item WHERE survey\_itemid LIKE 'EVS%' GROUP BY country\_language

|    | country_language character varying | count<br>bigint |
|----|------------------------------------|-----------------|
| 1  | CZE_CZ                             | 5203            |
| 2  | ENG_GB                             | 5584            |
| 3  | ENG_IE                             | 4975            |
| 4  | ENG_LU                             | 2692            |
| 5  | ENG_MT                             | 2668            |
| 6  | ENG_NIR                            | 4849            |
| 7  | ENG_SOURCE                         | 29309           |
| 8  | FRE_BE                             | 5258            |
| 9  | FRE_CH                             | 2754            |
| 10 | FRE_FR                             | 4854            |
| 11 | FRE_LU                             | 4873            |
| 12 | GER_AT                             | 6041            |
| 13 | GER_CH                             | 2796            |
| 14 | GER_DE                             | 5658            |
| 15 | GER_LU                             | 2706            |
| 16 | NOR_NO                             | 2536            |
| 17 | POR_LU                             | 4832            |
| 18 | POR_PT                             | 5505            |
| 19 | RUS_AZ                             | 2696            |

Figure 22: Results for the 'SELECT country\_language, COUNT(survey\_itemid) FROM survey\_item WHERE survey\_itemid LIKE 'EVS%' GROUP BY country\_language' query.

#### How to cite

The [MCSQ]: Multilingual Corpus of Survey Questionnaires is an open-access research resource. If you use part of the code, data, manual and/or findings to inspire your own scientific work, please cite the article:

Zavala-Rojas, D., Sorato, D., Hareide, L., & Hofland, K. (forthcoming 2020). The [MCSQ]: Multilingual Corpus of Survey Questionnaires. *Meta: Journal Des Traducteurs*.

```
@article{Zavala-Rojas,author = {Zavala-Rojas, Diana and Sorato,
Danielly and Hareide, Lidun and Hofland, Knut},journal = {Meta:
Journal des traducteurs},title = {{[MCSQ] Multilingual Corpus of
Survey Questionnaires}}}
```

# **Contact information**

The PI of this project is <u>Diana Zavala-Rojas</u>, and this database was implemented and it is maintained by <u>Danielly Sorato</u>. For general enquiries, please send them to the electronic address <u>diana.zavala@upf.edu</u>. If you have queries about the (technical) usage/structure of MCSQ or the contents of this document, please send them to the electronic address <u>danielly.sorato@upf.edu</u>.